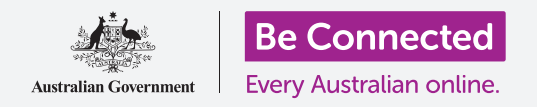

#### Εξασφαλίστε το tablet σας με PIN και το δακτυλικό σας αποτύπωμα.

Με ΡΙΝ ή δακτυλικό αποτύπωμα το tablet Android είναι προστατευμένο και διατηρεί όλα τα προσωπικά σας δεδομένα ασφαλή.

Το PIN ή δακτυλικό αποτύπωμα είναι σαν ένα κλειδί που ξεκλειδώνει το tablet σας. Όταν το tablet είναι κλειδωμένο, δεν μπορεί κανείς άλλος να το χρησιμοποιήσει.

Εάν έχετε ήδη βάλει PIN στο tablet σας, μπορείτε να ακολουθήσετε αυτόν τον οδηγό χρήσης για να μάθετε πώς να αλλάξετε το PIN σας.

#### Τι θα χρειαστείτε

Πριν ξεκινήσετε, βεβαιωθείτε ότι το tablet σας είναι πλήρως φορτισμένο και εμφανίζεται η **Αρχική** οθόνη. Το λογισμικό του λειτουργικού συστήματος θα πρέπει επίσης να είναι πλήρως ενημερωμένο.

Για να ελέγξετε ότι το λογισμικό συστήματος είναι ενημερωμένο, πατήστε **Ρυθμίσεις**, έπειτα **Ενημέρωση λογισμικού**. Ανάλογα με τη συσκευή σας, μπορείτε στη συνέχεια να πατήσετε **Λήψη ενημερώσεων με μη αυτόματο τρόπο** ή **Λήψη και εγκατάσταση** για να ξεκινήσετε την ενημέρωση. Το tablet επανεκκινείται όταν έχει ολοκληρωθεί η ενημέρωση.

Σας συνιστάται να χρησιμοποιείτε μόνο το οικιακό Wi-Fi για να κάνετε αυτές τις ενημερώσεις για να είναι προστατευμένα τα δεδομένα και το απόρρητό σας.

Να θυμάστε, υπάρχουν πολλές διαφορετικές μάρκες tablet Android, και όλες λειτουργούν κάπως διαφορετικά. Παρότι ορισμένες από τις οθόνες στο tablet σας μπορεί να φαίνονται κάπως διαφορετικές απ' αυτές που βλέπετε στον παρόν οδηγό χρήσης, θα μπορείτε να ακολουθήσετε τις οδηγίες.

### Πρώτα βήματα

Οι επιλογές ασφάλειας του tablet σας ελέγχονται από την εφαρμογή **Ρυθμίσεις**. Για να την ανοίξετε:

- Σαρώστε προς τα πάνω από το κάτω μέρος της Αρχικής οθόνης για να εμφανιστεί η οθόνη με τις Εφαρμογές. Θα δείτε ένα πλέγμα εικονιδίων.
- Βρείτε το εικονίδιο που μοιάζει με οδοντωτό τροχό.
  Αυτό είναι το εικονίδιο για τις Ρυθμίσεις. Πατήστε το εικονίδιο.
- Μόλις ανοίξει η εφαρμογή Ρυθμίσεις, βρείτε το Κλείδωμα οθόνης στη λίστα επιλογών αριστερά. Πατήστε.

Εάν έχετε ήδη PIN στο tablet σας, τα επόμενα βήματα είναι παρόμοια με τις οδηγίες για να το αλλάξετε, γι' αυτό καλή ιδέα είναι να συνεχίσετε να ακολουθείτε.

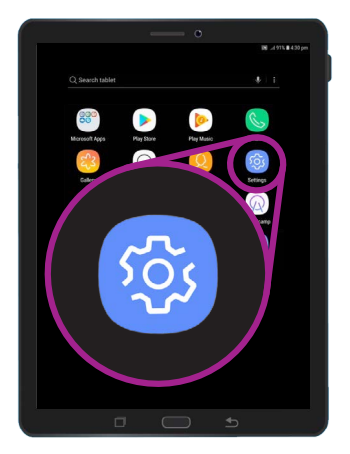

Η ασφάλεια ελέγχεται από την εφαρμογή Ρυθμίσεις, η οποία μοιάζει με οδοντωτό τροχό

### Επιλογή τύπου κλειδώματος οθόνης

Υπάρχουν μερικοί διαφορετικοί τρόποι με τους οποίους προστατεύετε το tablet σας.

- Θα δείτε το Τύπος κλειδώματος οθόνης στο πάνω μέρος της οθόνης και τη λέξη Σάρωση γραμμένη από κάτω.
- **2.** Αυτή η ρύθμιση δεν προστατεύει το tablet σας. Πατήστε για να κάνετε ασφαλέστερη επιλογή.
- 3. Πατήστε ΡΙΝ από τη λίστα.
- Πρέπει να εισαγάγετε τουλάχιστον τέσσερις αριθμούς για ένα PIN, αλλά με έξι αριθμούς το PIN γίνεται πιο ασφαλές και πιο δύσκολο ώστε να μην μπορεί να το μαντέψει κανείς.
- **5.** Χρησιμοποιήστε το αριθμητικό πληκτρολόγιο για να εισαγάγετε το νέο εξαψήφιο PIN σας.
- Μπορεί να σας είναι κουραστικό να πατάτε το Εντάξει κάθε φορά που εισάγετε τον κωδικό PIN, οπότε πατήστε Επιβεβαίωση PIN χωρίς το Εντάξει για να το αποφύγετε αυτό.
- Το tablet θέλει να είναι σίγουρο ότι θυμάστε το PIN σας, οπότε πληκτρολογήστε ξανά το PIN και πατήστε Τέλος. Το tablet και τα προσωπικά σας στοιχεία είναι πλέον προστατευμένα με το νέο PIN.

|                         |    | 575 | 🖲 🕾 .iil 89% 🛢 3:09 pi | m |
|-------------------------|----|-----|------------------------|---|
| < SCREEN LOCK TYPE      |    |     |                        |   |
| Swipe                   |    |     |                        |   |
| No security, Current lo |    |     |                        |   |
| Pattern                 |    |     |                        |   |
|                         |    |     |                        |   |
| PIN<br>Medium to        | IN |     |                        |   |
|                         |    |     |                        |   |
| Password                |    |     |                        |   |

Το ΡΙΝ είναι μια από τις μεθόδους που μπορείτε να χρησιμοποιήσετε για να εξασφαλίσετε το tablet σας

### Δοκιμή του νέου PIN

Τώρα ας δοκιμάσουμε το νέο PIN σας για να βεβαιωθούμε ότι λειτουργεί.

- Πατήστε το κουμπί Ενεργοποίησης στο πλάι του tablet έτσι ώστε η οθόνη να μαυρίσει. Μην κρατάτε πατημένο το κουμπί για πολύ ώρα, επειδή το tablet μπορεί να απενεργοποιηθεί εντελώς.
- Πατήστε το κουμπί ενεργοποίησης μία φορά για να ξυπνήσετε το tablet σας. Θα εμφανιστεί η Κλειδωμένη οθόνη και θα σας ζητηθεί να εισαγάγετε τον κωδικό PIN.
- Εισαγάγετε προσεκτικά κάθε αριθμό του PIN. Αν εισαγάγετε λάθος PIN, το tablet θα σας ζητήσει να ξαναδοκιμάσετε.

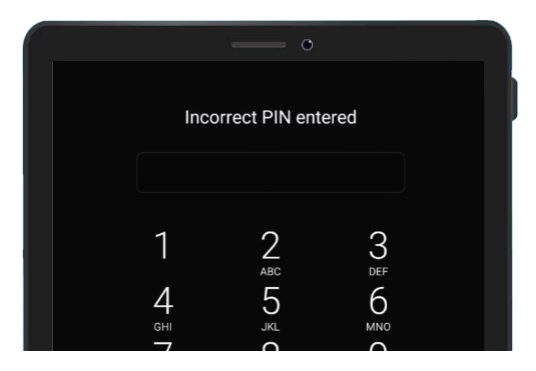

To tablet δείχνει όταν έχετε εισαγάγει λάθος κωδικό PIN

- Αν εισαγάγετε λάθος PIN πολλές συνεχόμενες φορές, ενδέχεται να διαγραφούν τα πάντα από το tablet σας! Σε μια τέτοια περίπτωση, με τη διατήρηση εφεδρικών αντιγράφων μπορείτε να επαναφέρετε όλο το περιεχόμενο και τις ρυθμίσεις του tablet σας, και μπορείτε να μάθετε περισσότερα σχετικά μ' αυτό σε διαφορετικό οδηγό χρήσης.
- Εφόσον εισαγάγετε το σωστό PIN, το tablet θα ξεκλειδωθεί και θα εμφανιστεί η τελευταία οθόνη που είχατε ανοίξει και θα μπορείτε να χρησιμοποιήσετε το tablet σας.

#### Ρύθμιση της ασφάλειας με δακτυλικό αποτύπωμα

Το δαχτυλικό αποτύπωμά σας μπορεί να είναι ένας ταχύτερος και πιο εύχρηστος τρόπος για να ξεκλειδώνετε το tablet σας απ' ότι το PIN. Ωστόσο, πάλι, θα χρειαστείτε PIN για να διατηρείτε ασφαλή τα δεδομένα σας. Το PIN πάντα ξεκλειδώνει το tablet σας, ακόμα και αν έχει ρυθμιστεί η ασφάλεια με δακτυλικό αποτύπωμα.

- Για να ρυθμίσετε την ασφάλεια με δαχτυλικό αποτύπωμα, βρείτε και ανοίξτε την εφαρμογή Ρυθμίσεις όπως κάνατε νωρίτερα στον παρόν οδηγό χρήσης.
- Από το μενού Ρυθμίσεις, βρείτε την επιλογή Κλείδωμα οθόνης και ασφάλεια και πατήστε. Στη συνέχεια, βρείτε τον Σαρωτή δαχτυλικού αποτυπώματος και πατήστε.
- Για την ασφάλειά σας, το tablet θα σας ζητήσει να εισαγάγετε το PIN σας. Εισαγάγετε τώρα το PIN σας, για να επιβεβαιώσετε ότι είστε εσείς που σαρώνετε το δακτυλικό σας αποτύπωμα και όχι κάποιος άλλος.
- Η καταχώρηση του δακτυλικού σας αποτυπώματος θα διαρκέσει μερικά λεπτά, επειδή θα πρέπει να σαρώσετε το δάχτυλό σας σε διάφορες θέσεις. Ετοιμαστείτε να το κάνετε τώρα.
- Εντοπίστε τον σαρωτή δαχτυλικού αποτυπώματος στο tablet σας. Ανάλογα με το μοντέλο, ο σαρωτής θα βρίσκεται κοντά στην κάμερα στο πίσω μέρος του tablet ή μπορεί να είναι ενσωματωμένος στο κουμπί Αρχικής οθόνης. Το tablet θα εμφανίσει επίσης μια σταθερή ή κινούμενη εικόνα που σας δείχνει που είναι ο σαρωτής.

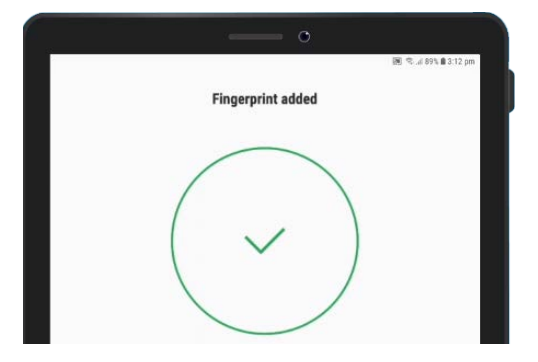

Το tablet χρησιμοποιεί ενσωματωμένο σαρωτή για να καταχωρήσει το δακτυλικό σας αποτύπωμα

- To tablet θα εμφανίσει επίσης μια κινούμενη εικόνα που σας δείχνει πώς να τοποθετήσετε και να μετακινήσετε το δάχτυλό σας στο σαρωτή για σωστή σάρωση. Ακολουθήστε τις οδηγίες μέχρι που το tablet να δηλώσει ότι το δακτυλικό σας αποτύπωμα είναι καταχωρημένο.
- Εφόσον ολοκληρωθεί η καταχώρηση, το tablet σας θα σάς ρωτήσει αν θέλετε να καταχωρήσετε αποτύπωμα άλλου δαχτύλου. Για την ώρα, πατήστε Τέλος για να συνεχίσετε.
- Επειδή αυτό είναι το πρώτο δαχτυλικό αποτύπωμα που έχετε καταχωρήσει, το tablet θα σας ρωτήσει αν θέλετε να ενεργοποιήσετε το Ξεκλείδωμα με δαχτυλικό αποτύπωμα. Αυτό απαιτείται ώστε να μπορείτε να ξεκλειδώνετε το tablet με το δαχτυλικό σας αποτύπωμα. Πατήστε Ενεργοποίηση.
- 9. Το tablet έχει πλέον ρυθμιστεί με ασφάλεια δακτυλικού αποτυπώματος.

### Δοκιμή του δακτυλικού αποτυπώματος

Τώρα ας δοκιμάσουμε να ξεκλειδώσουμε το tablet χρησιμοποιώντας το δακτυλικό σας αποτύπωμα.

- Πατήστε το κουμπί ενεργοποίησης στο πλάι του tablet έτσι ώστε η οθόνη να μαυρίσει. Μην κρατάτε πατημένο το κουμπί για πολύ ώρα, επειδή το tablet σας μπορεί να απενεργοποιηθεί εντελώς.
- Ξαναπατήστε το κουμπί ενεργοποίησης. Θα εμφανιστεί η Κλειδωμένη οθόνη.
- Μπορείτε να σαρώσετε με το δάχτυλό σας για να μεταβείτε σε οθόνη που σας ζητάει το PIN ή πατήστε με το δάχτυλό σας στον αισθητήρα για να ξεκλειδώσετε το tablet σας. Το δάχτυλο πρέπει να είναι το ίδιο με αυτό που καταχωρήσατε στον σαρωτή δαχτυλικού αποτυπώματος.
- **4.** Όταν το tablet σας ξεκλειδωθεί και εμφανιστεί η τελευταία οθόνη που χρησιμοποιούσατε, μπορείτε να αφαιρέσετε το δάχτυλο από το σαρωτή.

Μπράβο! Τώρα θα πρέπει να γνωρίζετε πώς μπορείτε να προστατεύσετε τα προσωπικά σας δεδομένα και πληροφορίες στο tablet σας χρησιμοποιώντας PIN και δαχτυλικό αποτύπωμα.

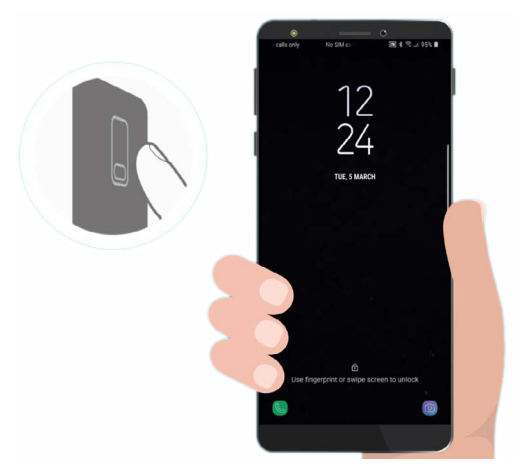

Η ασφάλεια δακτυλικού αποτυπώματος μπορεί να είναι ταχύτερη και πιο εύχρηστη απ' ότι το PIN